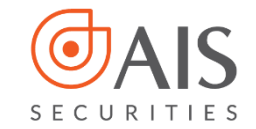

| 15:09                  |          |          | <b>J</b> . | 11 🗢 1 |       |
|------------------------|----------|----------|------------|--------|-------|
| < ∢                    | Đặt lệnh | n mua    |            | Þ      |       |
| VCB (HSX)              |          | 105.30   | 98.5       | 0      | 91.70 |
| <b>↓92.8</b>           | D        | ư mua    | Dư bà      | in     |       |
| 37,40                  | 4,00     | 92.40    | 92.80      | 30     |       |
| 46.383 tỷ              | 12,70    | 92.30    | 92.90      | 50     |       |
| Tài sản đảm bảo        |          |          |            | 26 27  | 602   |
| rai san dam bao        |          |          |            | 30,375 | 204   |
| khoi luộng có triệ mua |          |          |            |        | 391   |
| Lệnh thườr             | ng 🧃     | i) Tr    | ailing St  | ор     | *     |
| Tài khoản              |          |          | 000010     | 1      | ~     |
| Mã chứng khoán         |          | VCB - NH | I TMCP N   | IGOA   | Q     |
| Khối lượng             |          | -        | Khối lượi  | ng     | +     |
| Biên trượt giá         |          | <u>.</u> | Biên trươ  | ýt     | +     |
| Biên độ giá            |          | -        | Biên độ g  | iá     | +     |
|                        |          | -N       | gàv kết t  | húc    |       |
| Ngày kết thúc          |          | 15       | 0.2        |        |       |

# HƯỚNG DẪN SỬ DỤNG LỆNH ĐIỀU KIỆN CƠ SỞ • TRAILING STOP

Trailing Stop (Lệnh xu hướng) là lệnh Mua/Bán với giá đặt Mua/Bán được tự động điều chỉnh để bám sát xu thế giảm/tăng của thị trường, giúp Nhà đầu tư (NĐT) đạt được mức giá tối ưu nhất trong khoảng kỳ vọng.

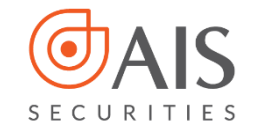

### I. Giới thiệu chung

### 1.1. Khái niệm

**Trailing Stop** (Lệnh xu hướng) là lệnh Mua/Bán với giá đặt Mua/Bán được tự động điều chỉnh để bám sát xu thế giảm/tăng của thị trường, giúp Nhà đầu tư (NĐT) đạt được mức giá tối ưu nhất trong khoảng kỳ vọng.

### TRAILING STOP GOM 02 LOẠI LỆNH LÀ TRAILING STOP BUY VÀ TRAILING STOP SELL

**Trailing Stop BUY**: là lệnh Mua với giá mua tối ưu nhất có thể trong trường hợp dự đoán thị trường sẽ giảm và đảo chiều tăng sau đó nhằm tối thiểu hóa chi phí.

 Khi thị trường giảm điểm, Giá kích hoạt sẽ biến động theo thị trường (Giá kích hoạt = Giá thị trường + biên trượt giá)

- Khi giá thị trường tăng, giá kích hoạt không thay đổi.

 Theo đó, lệnh được kích hoạt đẩy vào hệ thống khi giá thị trường biến động >= giá kích hoạt. Lệnh được đẩy vào với giá đặt được tính theo công thức:

Giá đặt = Giá thị trường tại thời điểm kích hoạt + Biên độ giá.

**Trailing Stop SELL**: là lệnh Bán với giá bán tối ưu nhất có thể trong trường hợp dự đoán thị trường sẽ tăng và đảo chiều giảm sau đó nhằm tối đa hóa lợi nhuận.

- Khi thị trường tăng điểm, Giá kích hoạt sẽ biến động theo thị
   trường (Giá kích hoạt = Giá thị trường biên trượt giá)
- Khi giá thị trường giảm, giá kích hoạt không thay đổi.
- Theo đó, lệnh được kích hoạt đẩy vào hệ thống khi giá thị trường biến động <= giá kích hoạt. Lệnh được đẩy vào với giá đặt được tính theo công thức:

<u>Giá đặt = Giá thị trường tại thời điểm kích hoạt - Biên độ giá.</u>

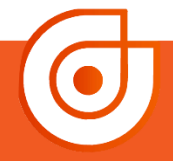

#### Đặc điểm của lệnh

- Tự động đặt lệnh Mua/Bán khi giá thị trường của cổ phiếu, chứng chỉ quỹ thỏa mãn điều kiện kích hoạt để bắt đáy hoặc chốt lời với giá tốt nhất.
- Lệnh được kích hoạt duy nhất một lần trong thời gian hiệu lực.
- Thời gian hiệu lực tối đa của lệnh là 30 ngày.
- Trường hợp có sự kiện quyền trên mã chứng khoán đặt lệnh, tại trước ngày giao dịch không hưởng quyền sẽ hủy các lệnh điều kiện chưa hết hiệu lực.

#### Lệnh Trailing Stop bao gồm các thông tin

- Khối lượng: là khối lượng cổ phiếu, chứng chỉ quỹ NĐT muốn giao dịch.
- Biên trượt giá (Biên trượt): là khoảng chênh lệch giữa giá tạo đáy so với giá kích hoạt mua hoặc giá tạo đỉnh so với giá kích hoạt bán.
- Biên độ giá: là số chênh lệch giữa giá đặt lệnh so với thị trường tại thời điểm lệnh được kích hoạt (nhằm tăng khả năng được khớp của lệnh).
- Ngày kết thúc: là ngày cuối cùng có hiệu lực của lệnh.

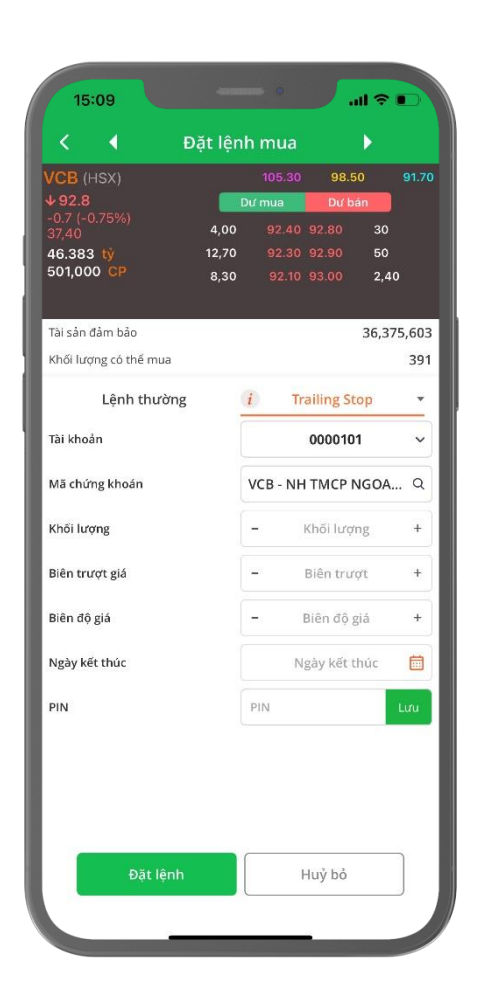

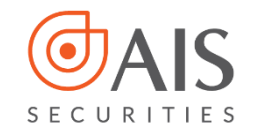

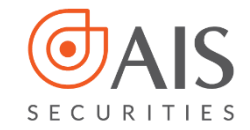

### 1.2. Nguyên tắc giao dịch

#### 1.2.1. Đặt lệnh

- Biên trượt giá phải là giá trị lớn hơn 0 và thỏa mãn quy định về bước giá của Sở giao dịch.
- Biên độ giá phải thỏa mãn quy định về bước giá của Sở giao dịch, hoặc có thể để trống.
- Ngày kết thúc không được quá 30 ngày kể từ ngày đặt lệnh.

#### 1.2.2. Hủy/sửa lệnh

- Lệnh Trailing Stop cho phép hủy ở tất cả các phiên khi ở trạng thái Chờ kích hoạt.
- Lệnh Trailing Stop không cho Sửa.
- Lệnh con được sinh ra từ lệnh gốc được Hủy/Sửa giống như lệnh thường.

### 1.3. Ví dụ chi tiết

#### Lệnh Mua xu hướng (Trailing Stop Buy):

Hiện tại giá của cố phiếu ACB đang giao dịch tại mức giá 32. Giả sử NĐT dự đoán thị trường sẽ giảm và mong muốn sẽ mua được cổ phiếu ACB với giá thấp nhất có thể mà không có nhiều thời gian theo dõi thị trường. Khi đó NĐT sẽ đặt lệnh Mua xu hướng (Trailing Stop Buy ) với biên trượt giá là 1, biên độ giá đặt là 1.

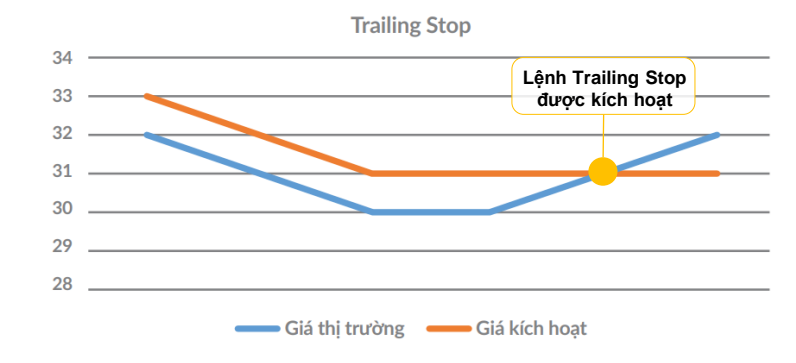

#### Diễn biến thị trường được thể hiện qua đồ thị:

**© 1900 633 308** 

www.aisec.com.vn

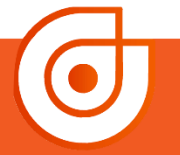

Ø Tầng 10 - Horison Tower Số 40 Cát Linh, Đống Đa, Hà Nội

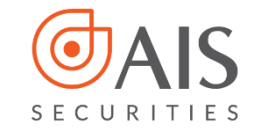

#### Giả sử thị trường diễn biến như sau:

| Thời điểm             | 1  | 2  | 3  | 4  | 5         | 6  |
|-----------------------|----|----|----|----|-----------|----|
| Giá thị trường        | 32 | 31 | 30 | 30 | 31        | 32 |
| Biên trượt giá        | 1  | 1  | 1  | 1  | 1         | 1  |
| Giá kích hoạt         | 33 | 32 | 31 | 31 | 31        | 31 |
| Lệnh Trailing<br>Stop |    |    |    |    | Kích hoạt |    |

#### Theo đồ thị này:

- Giá kích hoạt ban đầu = Giá thị trường +Biên trượt giá = 33.
- Khi thị trường giảm điểm, Giá kích hoạt sẽ biến động theo thị trường.
- Khi thị trường tăng điểm nhưng chưa thiết lập đáy mới, giá kích hoạt sẽ đi ngang.
- Lệnh sẽ được kích hoạt khi giá thị trường cắt lên Giá kích hoạt. Ở ví dụ này, ngay khi giá thị trường đạt lên 31 thì lệnh sẽ được kích hoạt với giá đặt = 31+1= 32.

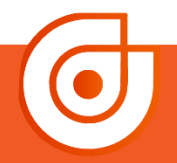

Ø Tầng 10 - Horison Tower
 Số 40 Cát Linh, Đống Đa, Hà Nội

**© 1900 633 308** 

www.aisec.com.vn

HƯỚNG DẪN SỬ DỤNG LỆNH ĐIỀU KIỆN - TRAILING STOP

Lệnh Bán xu hướng (Trailing Stop Sell): Hiện tại giá của cố phiếu ACB đang giao dịch tại mức giá 32. Giả sử NĐT dự đoán thị trường sẽ tăng và mong muốn sẽ bán được cổ phiếu ACB với giá cao nhất có thể mà không có nhiều thời gian theo dõi thị trường. hi đó NĐT sẽ đặt lệnh Bán xu hướng (Trailing Stop Sell ) với biên trượt giá là 1, biên độ giá đặt là 1.

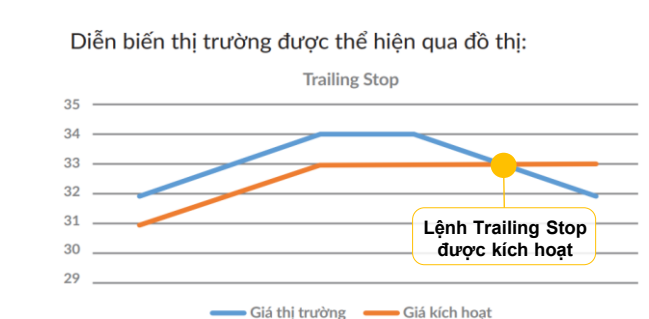

#### Giả sử thị trường diễn biến như sau:

| Thời điểm             | 1  | 2  | 3  | 4  | 5         | 6  |
|-----------------------|----|----|----|----|-----------|----|
| Giá thị trường        | 32 | 33 | 34 | 34 | 33        | 32 |
| Biên trượt giá        | 1  | 1  | 1  | 1  | 1         | 1  |
| Giá kích hoạt         | 31 | 32 | 33 | 33 | 33        | 33 |
| Lệnh Trailing<br>Stop |    |    |    |    | Kích hoạt |    |

#### Theo đồ thị này:

- Giá kích hoạt ban đầu = Giá thị trường -Biên trượt giá = 31
- Khi thị trường tăng điểm, Giá kích hoạt sẽ biến động theo thị trường.
- Khi thị trường giảm điểm nhưng chưa thiết lập đỉnh mới, giá kích hoạt sẽ đi ngang.
- Lệnh sẽ được kích hoạt khi giá thị trường cắt xuống đường Giá kích hoạt. Ở ví dụ này, ngay khi

giá thị trường đạt lên 33 thì lệnh sẽ được kích hoạt với giá đặt = 33-1= 32.

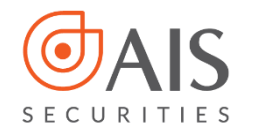

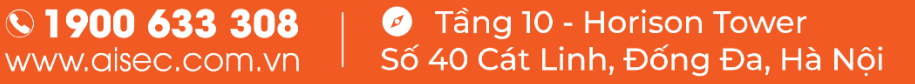

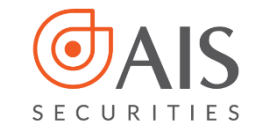

### II. HƯỚNG DẪN ĐẶT LỆNH TRÊN ỨNG DỤNG AIPRO

## BƯỚC 1:

- Lựa chọn TK 1 hoặc TK 3 hoặc TK 6 tại giao diện ứng dụng AlPro
- Chọn Mua/Bán tại màn hình

| 15:10                           | •          |            |                                                                                                    |
|---------------------------------|------------|------------|----------------------------------------------------------------------------------------------------|
| 🚊 🖫 Chứng l                     | 0000       | 10 1       |                                                                                                    |
| Giao dịch CK Giao dịch ti       | ển         |            |                                                                                                    |
| Tài sàn Lệnh trong              | ngày 🕤 D   | VTC Chu    | y de la companya de la companya de la companya de la companya de la companya de la companya de la companya de la |
| Tổng quan danh mục              |            | $\odot$    |                                                                                                    |
| Tiến mặt                        |            | 36,375,603 |                                                                                                    |
| Tiển đã ứng trước               |            | 0          |                                                                                                    |
| Tiền bán có thể ứng             |            | 0          |                                                                                                    |
| Cổ tức bằng tiền                |            | 0          |                                                                                                    |
| Tổng GT chứng khoán             |            | 0          |                                                                                                    |
| Tài sản ròng                    |            | 36,375,603 |                                                                                                    |
| Hạn mức ứng trước 🕧             |            | 0          |                                                                                                    |
| Phí lưu ký                      |            | 0          |                                                                                                    |
| Số dư tiền                      |            | $\odot$    |                                                                                                    |
| Sức mua                         | 36,375,603 | Mua        |                                                                                                    |
| Tiền mặt có thể rút             | 36,375,603 | Rút tiền   |                                                                                                    |
| Tiền hạn mức có thể rút         | 36,375,603 | Rút tiến   |                                                                                                    |
| Tiền chờ thanh toán             | -          | -          |                                                                                                    |
| Mua CK TO<br>O                  |            | 6          |                                                                                                    |
| Tiền bán CK chờ về<br>Bán CK TO | Mua        | Bar        |                                                                                                    |

O

S 1900 633 308 www.aisec.com.vn Số 40 Cát Linh, Đống Đa, Hà Nội

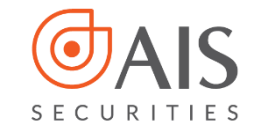

## **BƯỚC 2:**

 Tại giao diện đặt lệnh, mục Lệnh điều kiện chọn lệnh Trailing Stop

|                                      | 36,3           | 75,603 | Tài sản đảm bảo<br>Khối lượng có thể mụa | 36,                               | 375,60 |
|--------------------------------------|----------------|--------|------------------------------------------|-----------------------------------|--------|
| Khối lượng có thể mua<br>Lệnh thường | Lệnh điều kiện | Ţ      | Lệnh thường                              | Lệnh điều kiện                    |        |
| Tài khoản                            | 0000101        | v      | Tài khoản                                | 0000101                           | ~      |
| Mã chứng khoán                       | Mã CK          | Q      | Mā chứng khoán                           |                                   | Q      |
| Khối lượng                           | - Khối lượng   | +      | Khối lượng                               | – Khối lượng                      | +      |
| Giá đặt (VND)                        | – Giá đặt      | +      | Giá đặt (VND)                            | - Giá đặt                         | +      |
| PIN                                  | PIN            | Luu    | PIN                                      | PIN                               | Luru   |
|                                      |                |        |                                          |                                   |        |
|                                      |                | Ŀ      | Chọn l<br>Si                             | ệnh điều kiện<br>top Order        | Đóng   |
|                                      |                | L      | Chọn l<br>Si                             | ệnh điều kiện<br>top Order<br>TCO | Đóng   |

**© 1900 633 308** 

www.aisec.com.vn

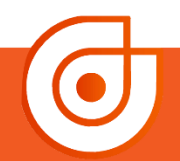

Tầng 10 - Horison Tower
 Số 40 Cát Linh, Đống Đa, Hà Nội

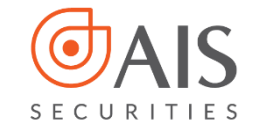

## **BƯỚC 3:**

• Nhập các trường thông tin và nhấn Đặt lệnh

| < ( Đ                 | ặt lện | h mua     |           | Þ     |       |
|-----------------------|--------|-----------|-----------|-------|-------|
| MBB (HSX)             | _      | 18.60     | 17.40     | 1     | 16.20 |
| 0.1 (1.16%)           |        | Dư mua    | Dư bải    | n<br> |       |
|                       | 3,60   | ATO 3     |           | 1,00  |       |
| 0 CP                  | 20     |           |           | 90    |       |
|                       |        |           |           |       |       |
| Tài sản đảm bảo       |        |           |           | 25,46 | 5,432 |
| Khối lượng có thể mua |        |           |           |       | 1,452 |
| Lệnh thường           |        | i Tra     | iling Sto | р     | •     |
| Tài khoản             |        | (         | 0000101   |       | ~     |
| Mã chứng khoán        |        | MBB - Ngá | ìn hàng   | Thư   | . Q   |
| Khối lượng            |        | -         | 100       |       | +     |
| Biên trượt giá        |        | -         | 0.01      |       | +     |
| Biên độ giá           |        | -         | 0.01      |       | +     |
| Ngày kết thúc         |        | 07        | //03/202  | 3     |       |
| PIN                   |        |           |           |       | Lưu   |
|                       |        |           |           |       |       |
| Đặt lệnh              |        | н         | uỷ bỏ     |       |       |

0

№ 1900 633 308
 Www.aisec.com.vn
 ✓ Tầng 10 - Horison Tower
 Số 40 Cát Linh, Đống Đa, Hà Nội

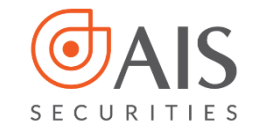

## BƯỚC 4:

 Tại màn hình xác nhận, kiểm tra lại thông tin đặt lệnh và nhấn Xác nhận để hoàn tất đặt lệnh.

| 5.383 tý<br>21.000 CP | 12,70         | 92.30        | 92.90      | 50       |
|-----------------------|---------------|--------------|------------|----------|
| х                     | ác nhận ở     | lặt lệnh     |            |          |
| Loại lệnh             |               |              |            | Mua      |
| Mã chứng khoán        |               |              |            | VCB      |
| Lệnh điều kiện        |               |              | Traili     | ng Stop  |
| Giá đặt               | Xá            | c định khi   | kích ho    | oạt lệnh |
| Khối lượng            |               |              |            | 100      |
| Biên trượt giá        |               |              |            | 0.01     |
| Biên độ giá           |               |              |            | 0.01     |
| Ngày kết thúc         |               |              | 27/        | 02/2023  |
| Lệnh được kích hoạ    | at duy nhất 1 | lần trong th | ời gian hi | ệu lực   |
| Xác nhậr              | 1             |              | luỷ bỏ     |          |
| Đặt lệnh              |               | H            | uỷ bỏ      |          |

**© 1900 633 308** 

www.aisec.com.vn

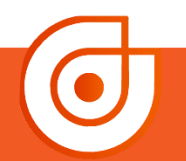

Tầng 10 - Horison Tower
 Số 40 Cát Linh, Đống Đa, Hà Nội

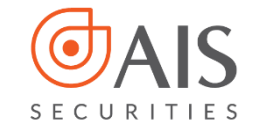

## **BƯỚC 5:**

 Sau khi đặt lệnh Trailing Stop thành công, NĐT có thể theo dõi lệnh tại Sổ Lệnh điều kiện

| Giao dịch                                 | CK G                | iao dịch tiế                         | òn Thị                               | trường          | Tin tức               |
|-------------------------------------------|---------------------|--------------------------------------|--------------------------------------|-----------------|-----------------------|
|                                           | Len                 | in aleu                              | Kiện                                 |                 | Cilu                  |
| Loại lệnh                                 | Mā CK               | Đặt                                  | ĐKKH                                 | Trạng thá       |                       |
|                                           | ACD                 | 100                                  |                                      |                 |                       |
| Trailing Stop                             | АСВ<br>10:45        | 0                                    | - 24.7                               | 5 Chơ kich      | Huỷ                   |
| Ngày bắt đi<br>Ngày kết th<br>Số hiệu lện | άu Ο<br>úc Ο<br>h   | 6/03/2023 ⊤<br>6/03/2023 B<br>5692 B | T Lệnh<br>iên độ giá<br>iên độ trượt | Chờ kí          | ch hoạt<br>0.1<br>0.1 |
|                                           |                     | TI                                   | hời gian đặt                         | 1               | 0:45:35               |
| <mark>BÁN</mark><br>sl/tp                 | <b>VCB</b><br>10:44 | 100<br>89.9                          | <= 90<br>-                           | Chờ kích<br>Sửa | hoạt<br><b>Huỷ</b>    |
| <mark>BÁN</mark><br>sl/tp                 | <b>VCB</b><br>10:44 | 100<br>100                           | >= 100<br>-                          | Chờ kích<br>Sửa | hoạt<br>Huỷ           |
|                                           |                     |                                      |                                      |                 |                       |
|                                           |                     |                                      |                                      |                 |                       |

0

Sing 1900 633 308 www.aisec.com.vn
I and 10 - Horison Tower
Số 40 Cát Linh, Đống Đa, Hà Nội

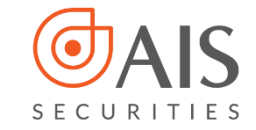

## BƯỚC 6:

 Lệnh sau khi thỏa mãn điều kiện kích hoạt và được kích hoạt thành công sẽ sinh lệnh vào hệ thống. NĐT cũng có thể xem thông tin chi tiết bằng cách nhấn vào Xem chi tiết tại Sổ lệnh điều kiện.

| Giao dịch C<br>Tài sản    | K Giao dịch      | tiền Thị<br>u kiên 🔹) | trường<br>DVTC        | Tin tức<br>Chuy |   |   | π<br>•      | Mā HĐ<br>CTG     |
|---------------------------|------------------|-----------------------|-----------------------|-----------------|---|---|-------------|------------------|
| Tất cả loại lệ            | inh >            | Tất cả trạng          | <b>-</b><br>g thái    | >               |   |   | Số hi       | ệu lệnh<br>Đứ    |
| Loại lệnh M               | lā CK Đặt        | ӘККН                  | Trạng thái            |                 |   |   | Biên        | độ giá           |
| MUA C                     | TG 100           | >= 28.                | <b>81 •</b> Đã kích h | oạt             |   |   | Biên<br>Lện | trượt<br>h con @ |
| Trailing Stop 11          | 1:16 0           | •                     |                       |                 |   |   |             | СТБ              |
| Ngày bắt đầu              | 07/03/2023       | TT Lệnh               | Đã kío                | :h hoạt         | ľ |   | Số hi       | âu lânh          |
| Ngày kết thúc             | 05/04/2023       | Biên độ giá           |                       | 0.05            |   | 1 | VES         | lucition like    |
| Số hiệu lệnh              | 5730             | Biên độ trượi         | t                     | 0.01            |   |   | NIIOI       | ili ong kn       |
|                           |                  |                       |                       |                 |   |   |             |                  |
| MUA C<br>Trailing Stop 11 | TG 200<br>1:15 0 | >= 28.                | 81 🖲 Đã hủy           |                 |   |   |             |                  |
|                           |                  |                       |                       |                 |   |   |             |                  |
|                           |                  |                       |                       |                 |   |   |             |                  |
|                           |                  |                       |                       |                 |   |   |             |                  |
|                           |                  |                       |                       |                 |   |   |             |                  |
|                           |                  |                       |                       |                 |   |   |             |                  |

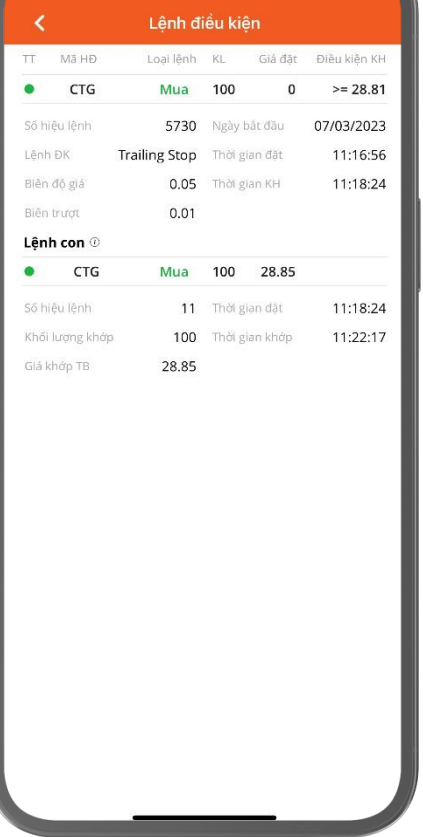

**© 1900 633 308** 

www.aisec.com.vn

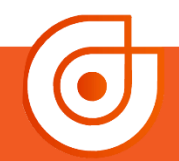

Tầng 10 - Horison Tower
 Số 40 Cát Linh, Đống Đa, Hà Nội

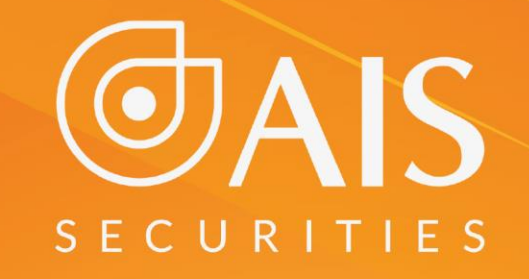

### CÔNG TY CP CHỨNG KHOÁN AIS TRÂN TRỌNG CẢM ƠN VÀ CHÚC QUÝ KHÁCH LUÔN ĐẦU TƯ THÀNH CÔNG